#### HOME > スキルアップコーナー >

# アプリ(各種)の変更箇所について

講座のサポートでアプリの変更箇所を記録してきましたが、まだまだ把握できていない事が多く、今回、アプリで変更になったかなと思われる箇所を記録したものと体験をまじえながら、テキストにまとめましたので発表させて頂きたいと思います。

北摂SITA 令和7年3月8日勉強会 担当 T.F\_Ibaraki

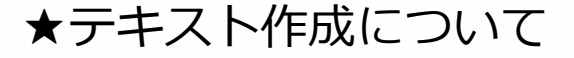

\*テキストの図は、ネット検索で調べたもの、又は借りられたスマ ホでの図は、スクショーで作成、自分のスマホの図もあります。

調べたり、体験した勉強のアプリや項目は下記の通りです。 ※googleマップ タイムライン ライブビュー リスト保存 その他 親機能や変更箇所

※googleフォト アルバム作成 編集(消しゴムマジック)

※電源キー長押しについて 電源ボタンの操作 スクショの方法(機種別)

https://www.itmedia.co.jp/mobile/articles/2303/25/n ews023.html

引用URL

https://chiilabo.com/2024-06/smartphone-powerbutton-press-functions-cautions/

引用URL

# Googleマップ便利な使い方 変更箇所 使い方(自分が利用しない車での移動 他) ★googleマップ

(今の画面)

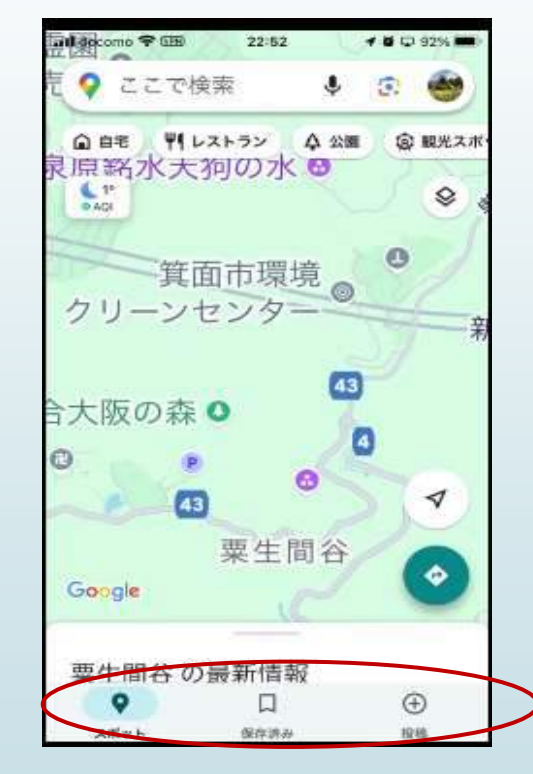

画面下部のボタンが3つになっています 変わっています。経路とお知らせのボタンは 今はありません (以前の画面)

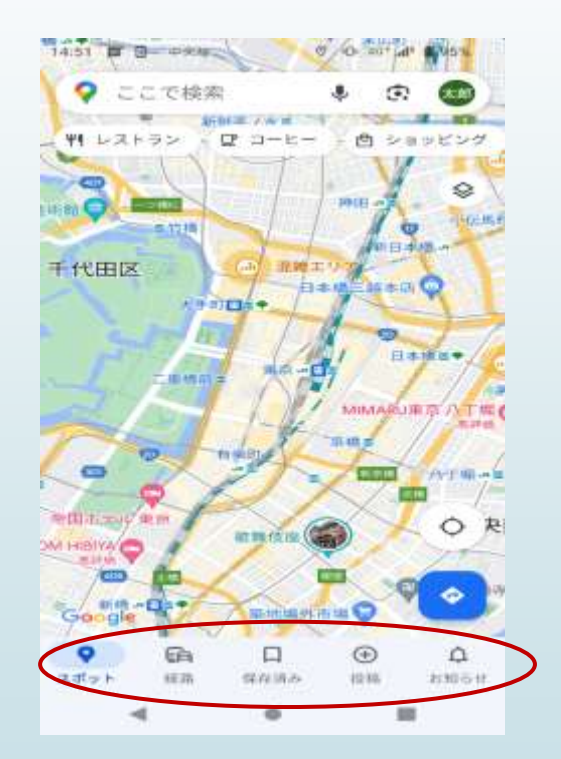

画面下部のボタンが5つです。

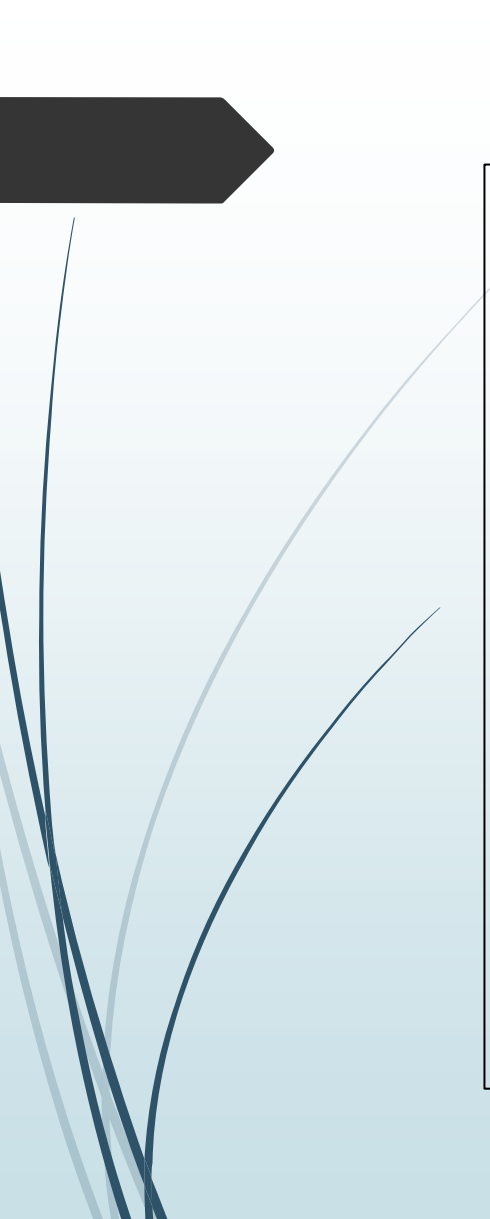

# ★タイムライン機能(2023年10月頃開始)

※R6,9に講座(NHkニュース防災ア プリ)のサポーター時、受講生さん が位置情報オフにされていて、マッ プ表示(現在地表示ができない)が 出来なかった。 意図的にオフにされていた。(理由 はプライバシー侵害)この時にマッ プのタイムラインの事を知る

自分のスマホ(アイホン)の設定 ◎タイムラインはオフになっていた (現在は勉強の為にオンにしてい る)

(設定方法)

定)

 1. 位置情報サービスをオンにする: スマホの設定で位置情報サービスを 常にオンにする。

 (私は、「アプリの使用時のみ」に設定→今は常にオンに設

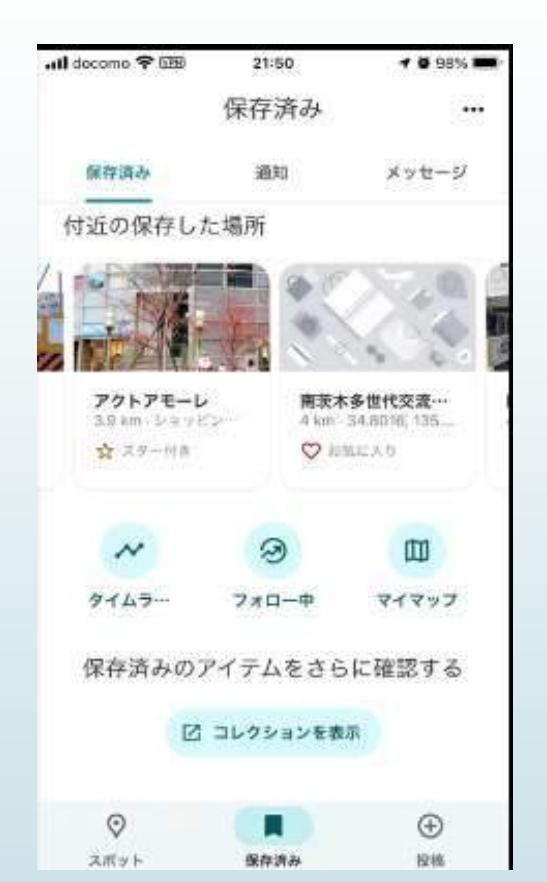

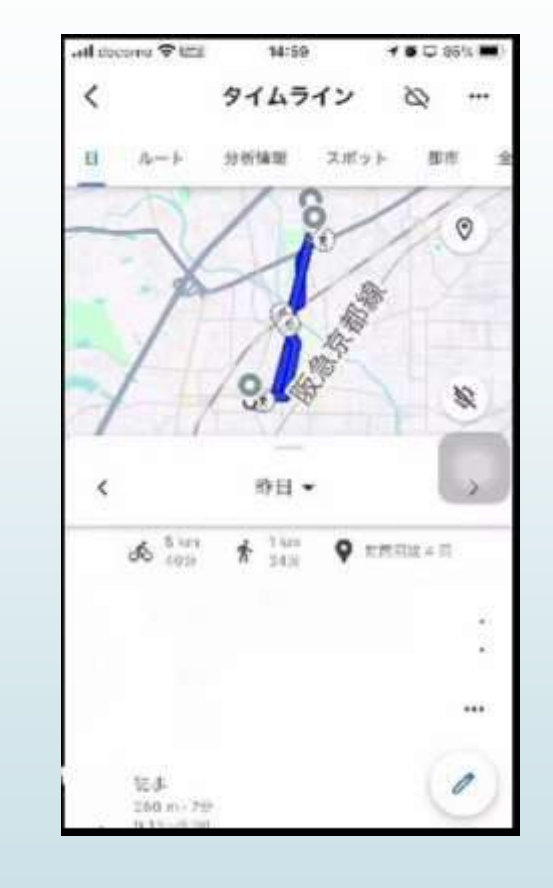

 ※プライバシー設定の調整
 〇 プロフィール写真をタップし、「シークレットモー ドをオンにする」を選択する

# ★リアルタイム位置共有

リアルタイムで現在地を共有

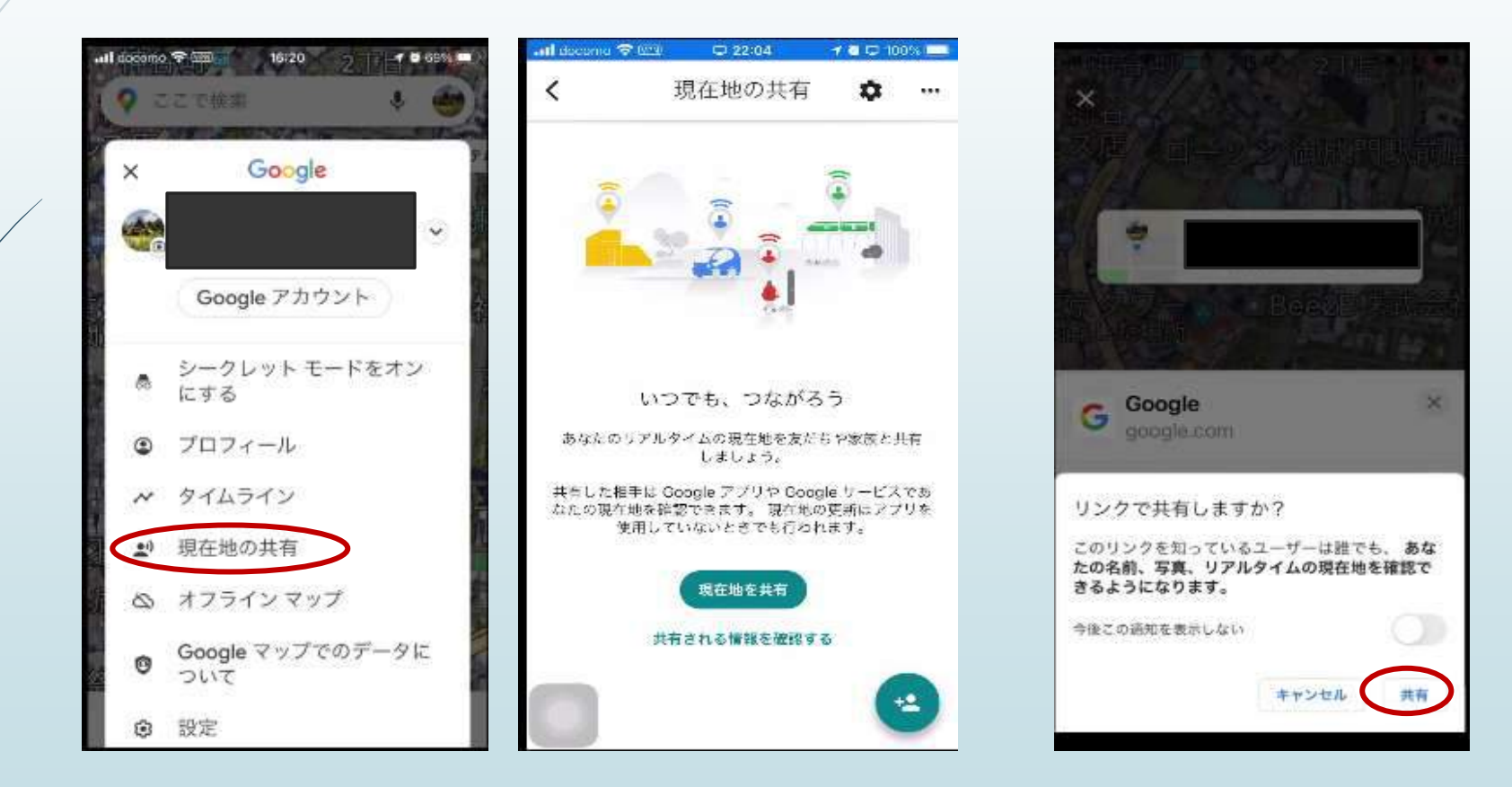

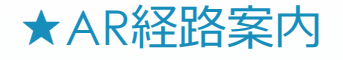

ライブビューで経路案内 私はあべのハルカスへ行った 時に試しました。

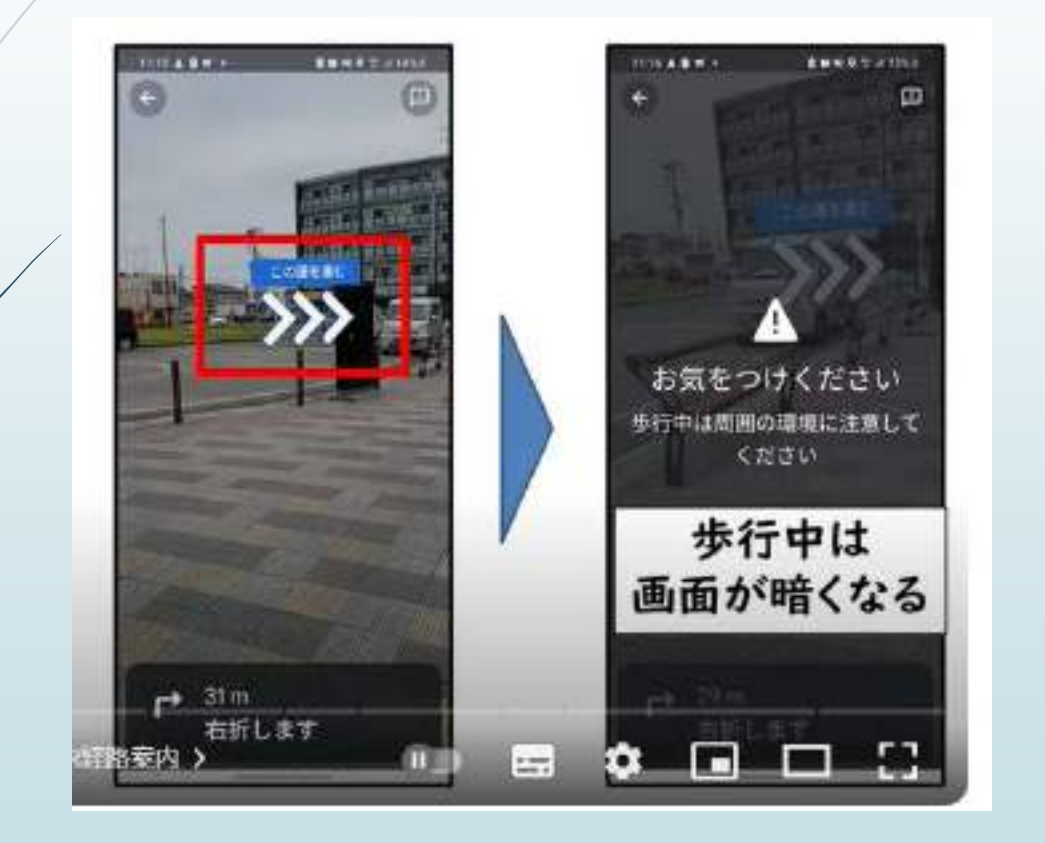

ライブビューで経路案内 JR大阪地下でも出来る (友達が試した写真,消しゴ ムマジックで人物削除)

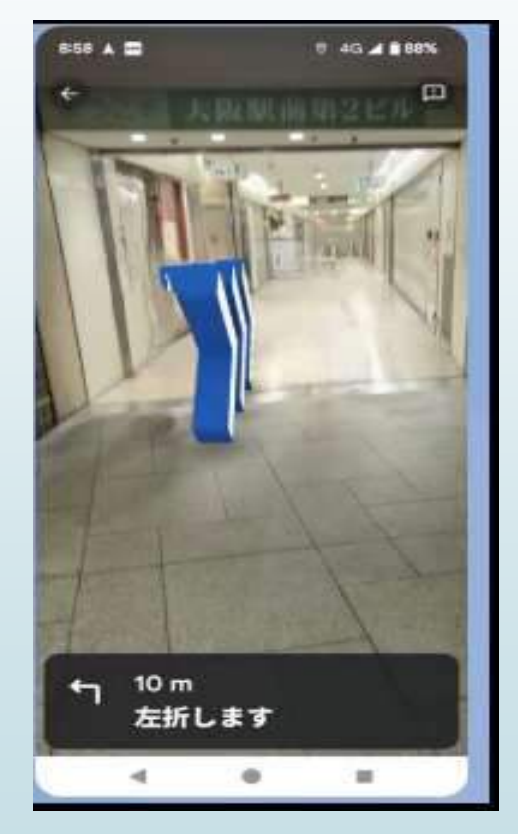

https://www.youtube.com/watch?v=4JPagW1cOdo

引用URL

## ★イマーシブビュー

イマーシブビューは、衛星写真とストリートビューを組み合わせて、デジタルモデルを表示する機能 目的地の周辺環境をまるでドローンの空撮映像のように確認できる。 下記はイマーシブビューの一例です。(大阪城、エッフェル塔、バッキンガム宮殿)

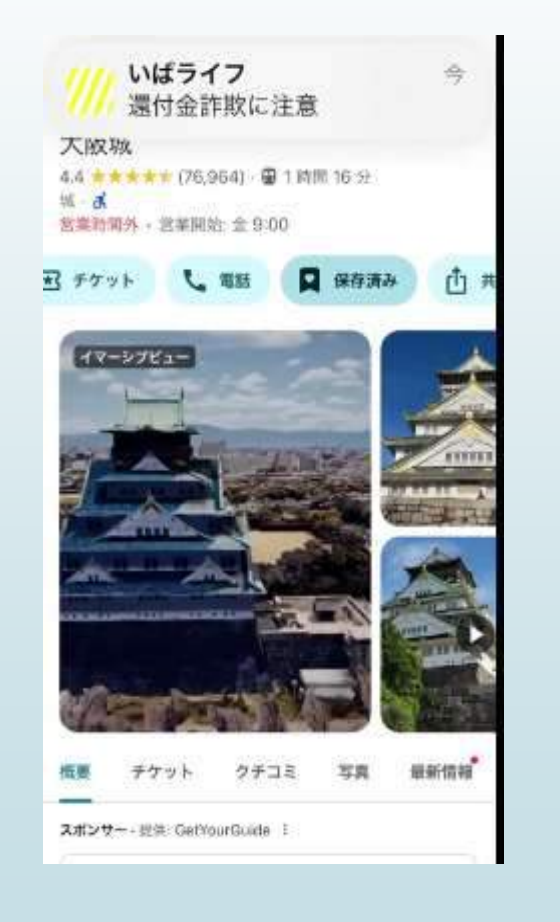

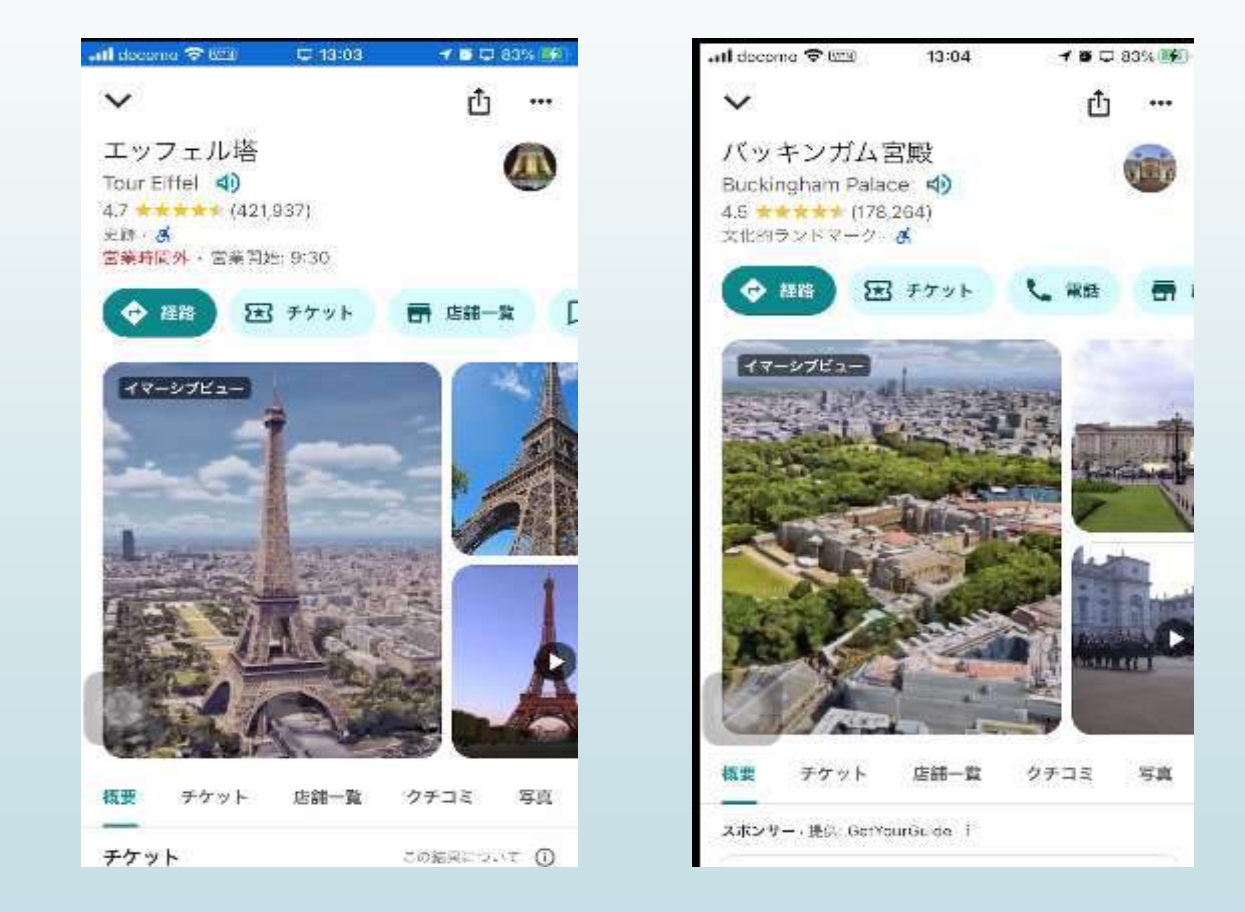

#### ★AIとARを活用したLens in Maps

「Lens in Maps」は、スマートフォンのカメラ(Googleマップの検索バーにあるレンズアイコンをタップ) を使って周囲の情報をリアルタイムで表示する機能

近くのATM、駅、レストラン、カフェなどの情報がカメラを通して表示され、初めての場所でも簡単に 探索できる。

Googleレンズはカメラに映したものを識別するという機能ですが、Google マップでこのアイコンをタップすると、 現在地からカメラのレンズ越しの映像と地図情報を組み合わせて、どの方向に何があるのかを表示してくれる、 まさにGoogleマップとGoogleレンズを組み合わせたような機能が起動します。

360度、付近にある場所を示してくれる。

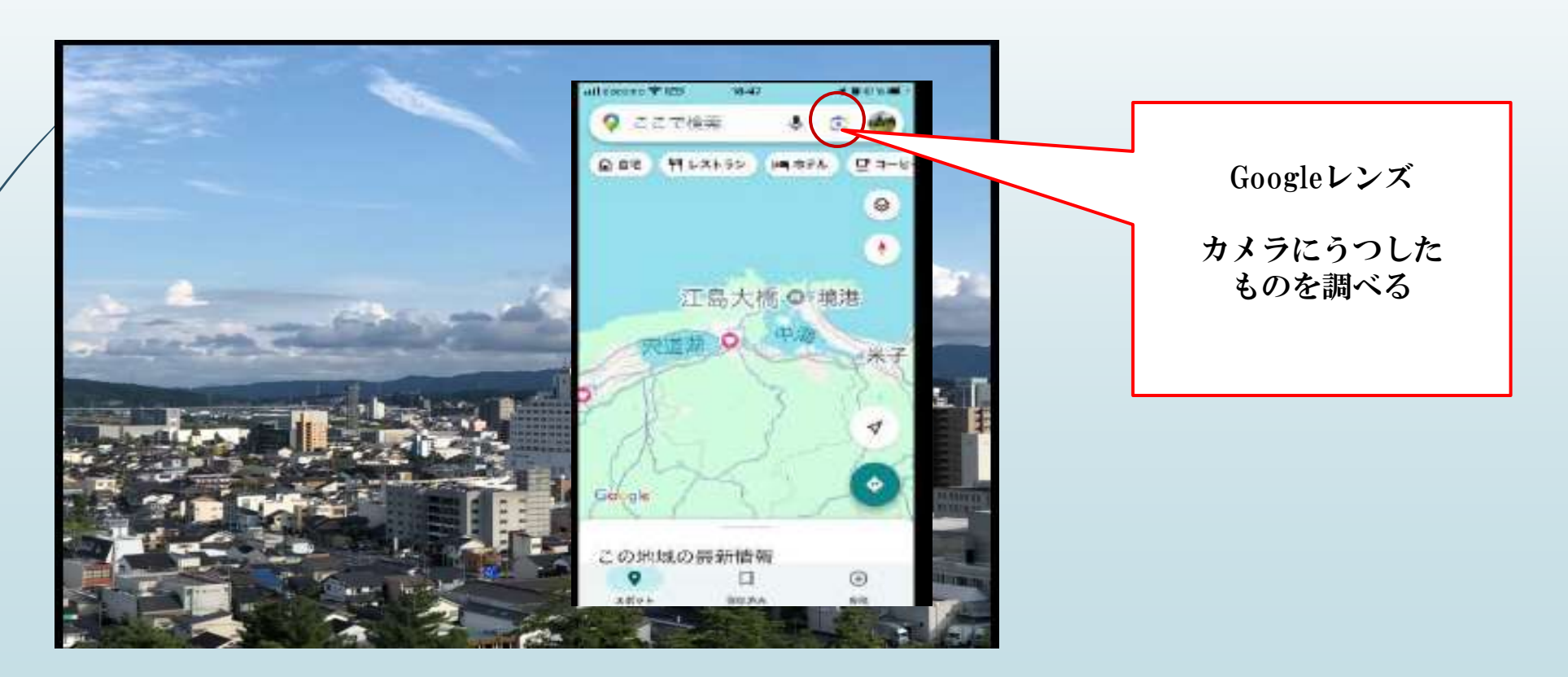

# ★「車での移動で便利」

燃費効率の良いルート案内 (Eco-friendly Routing) EV充電ステーション情報の拡充

駐車位置の保存

渋滞情報の表示

オフラインマップの利用(次ページ参照)

★便利な使い方

≪片手でズームする方法【スマホ】≫

 ◎トントンと2回タップすると拡大される そのまま手を離さず下へ移動 拡大
 そのまま手を離さず上へドラッグすると縮小

≪オフラインマップ≫ https://www.youtube.com/watch?v=4JPagW1cOdo 引用URL インターネット接続がない場所でも地図を利用できるように、事前にオフ ラインマップをダウンロードしておくことができます。海外旅行や電波の 届かない場所で便利。

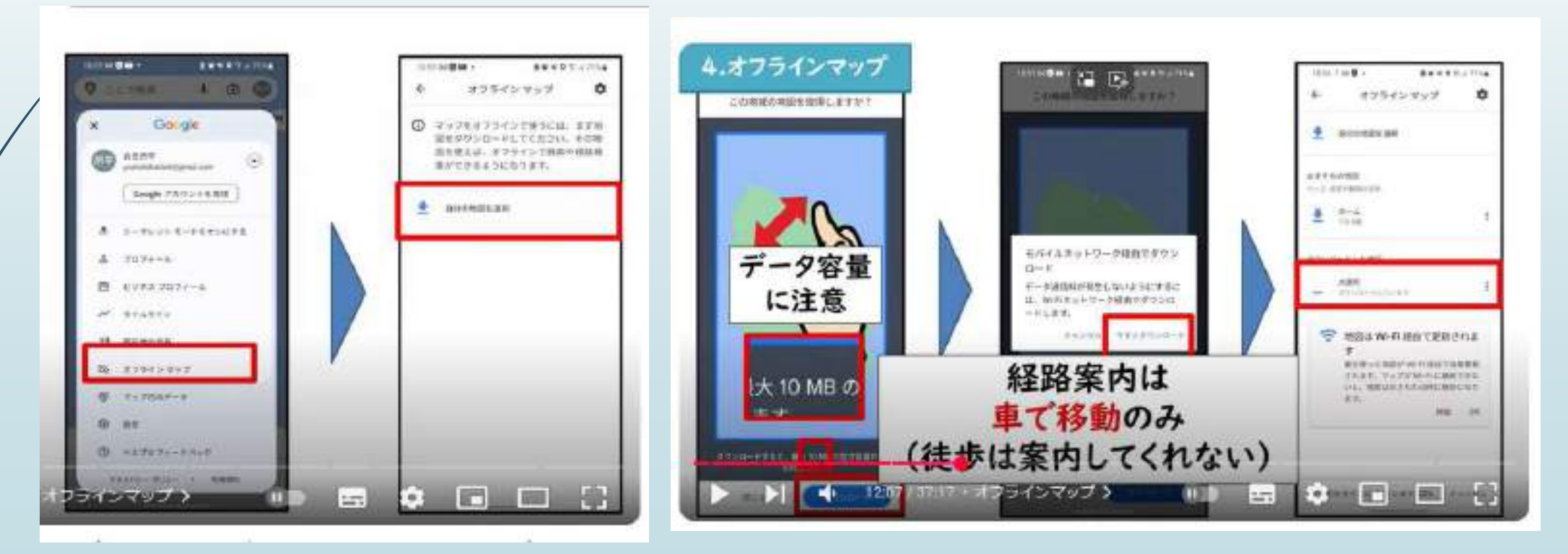

#### ★現在地周辺のスポットの検索

現在地周辺のレストランやカフェ、観光スポットなどを簡単に検索できる。評価や口コミも表示されるので、行きたい場所を見つけやすい。

#### ★視覚的な検索機能

AIと写真認識モデルを活用した新しい検索機能が追加され、特定の項目をマップで検索すると、 関連する写真が表示されるようになった。

#### ★(リスト保存)保存した場所を表示する

お気に入り

```
保存したルート
```

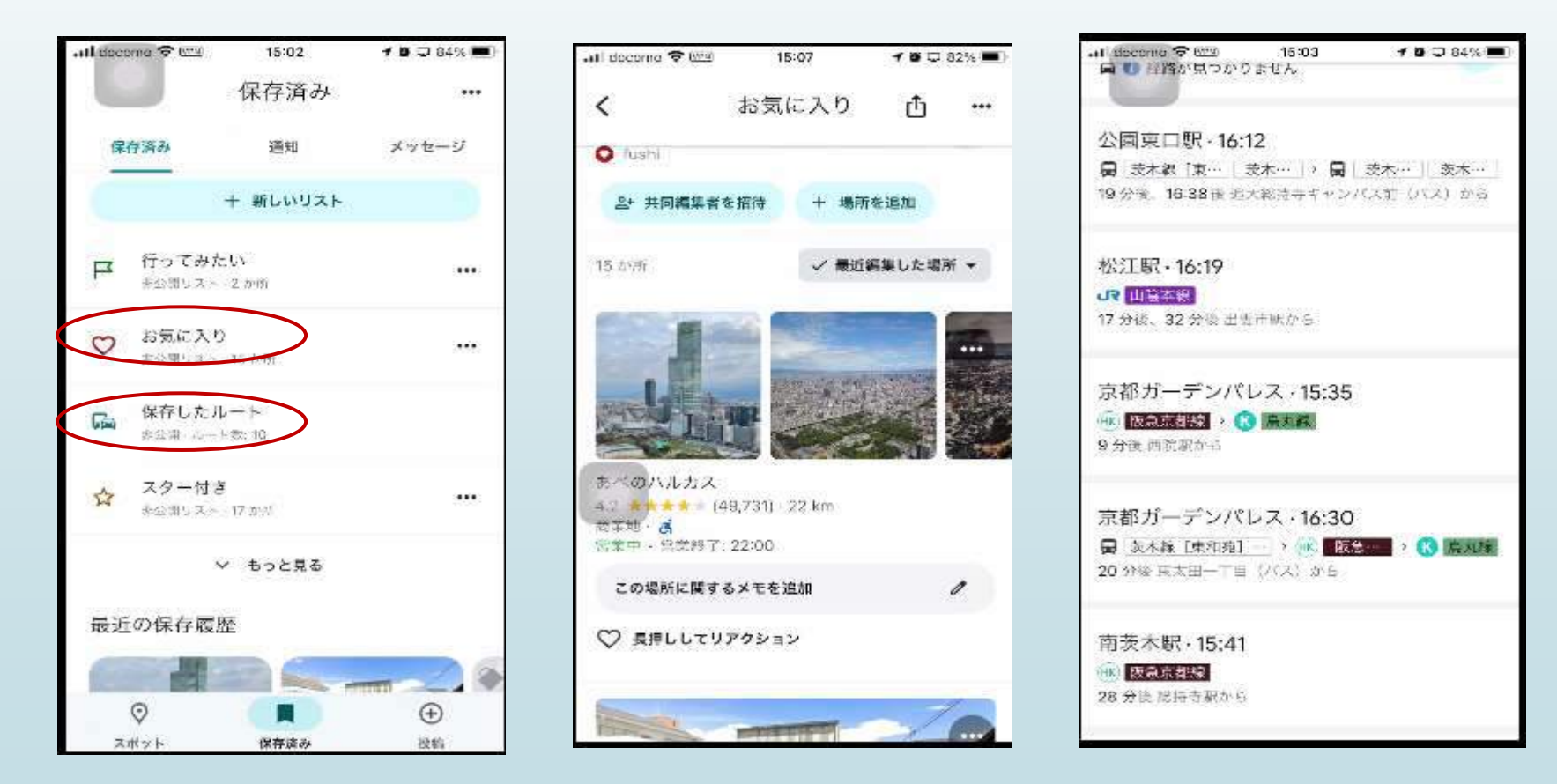

## ★googleフォトについて 変更箇所 使い方

★googleフォト

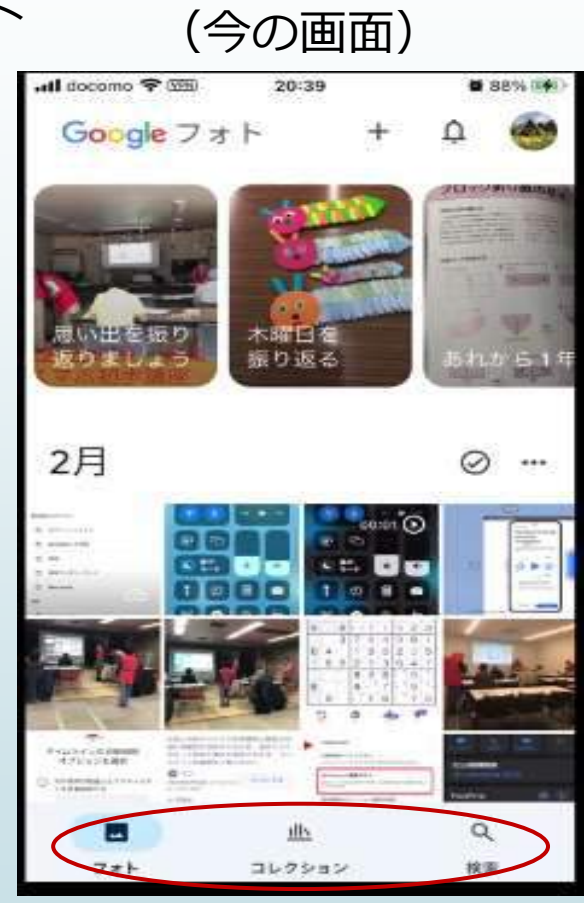

画面下部のボタンが3つです。

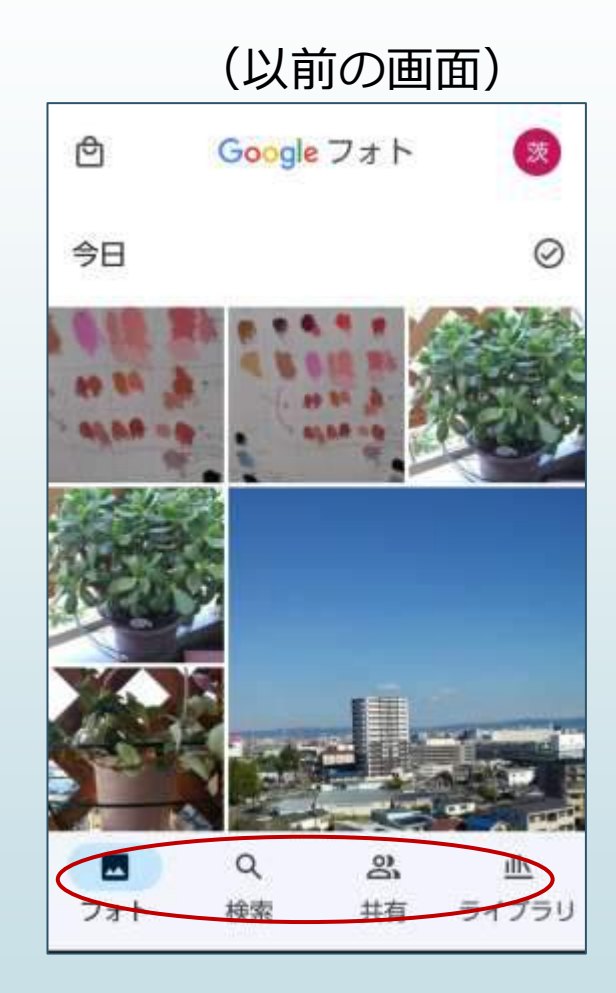

画面下部のボタンが4つです。

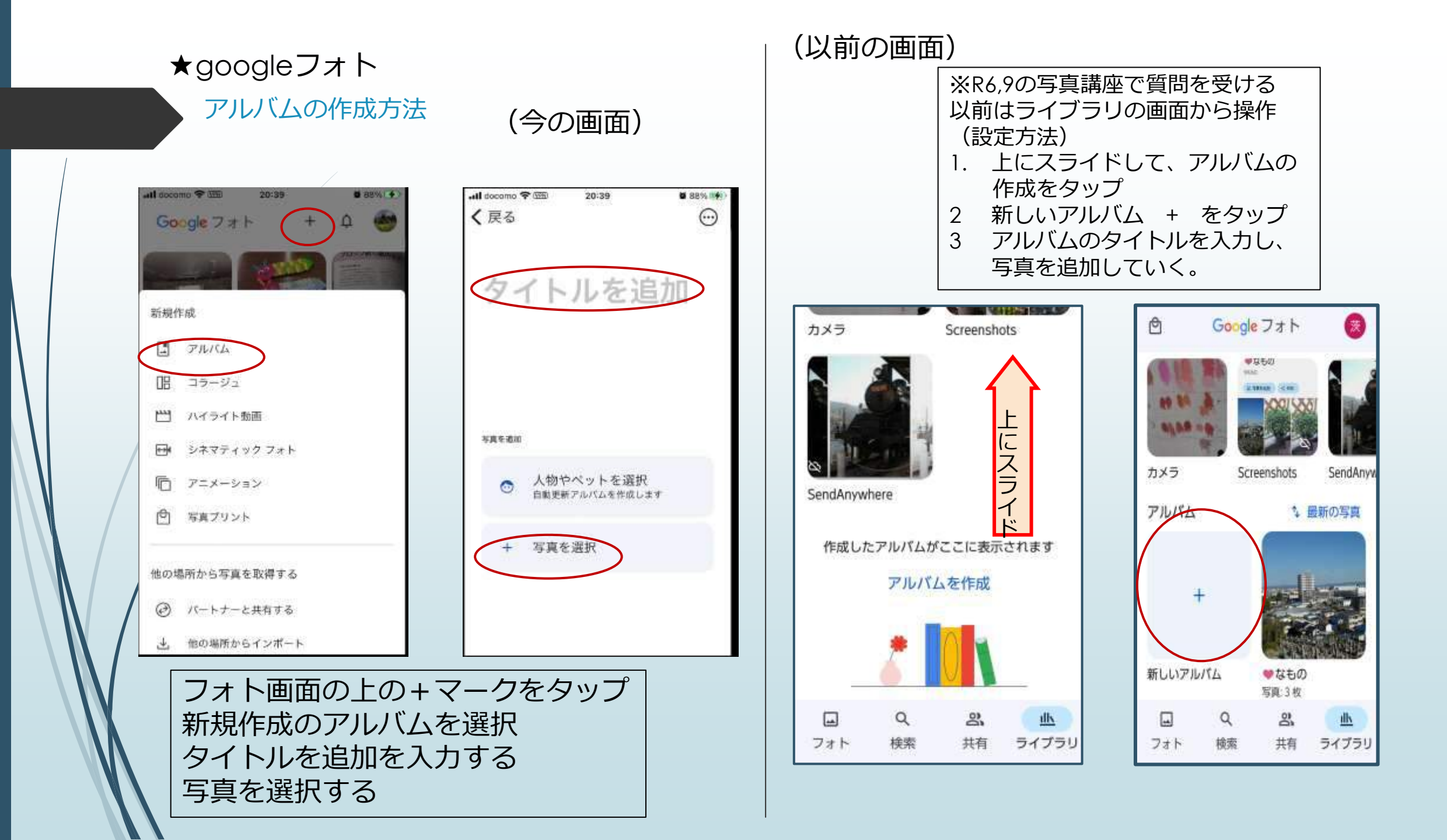

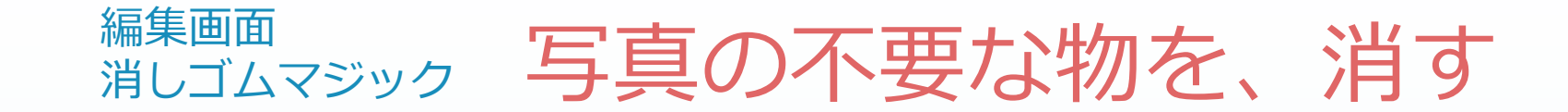

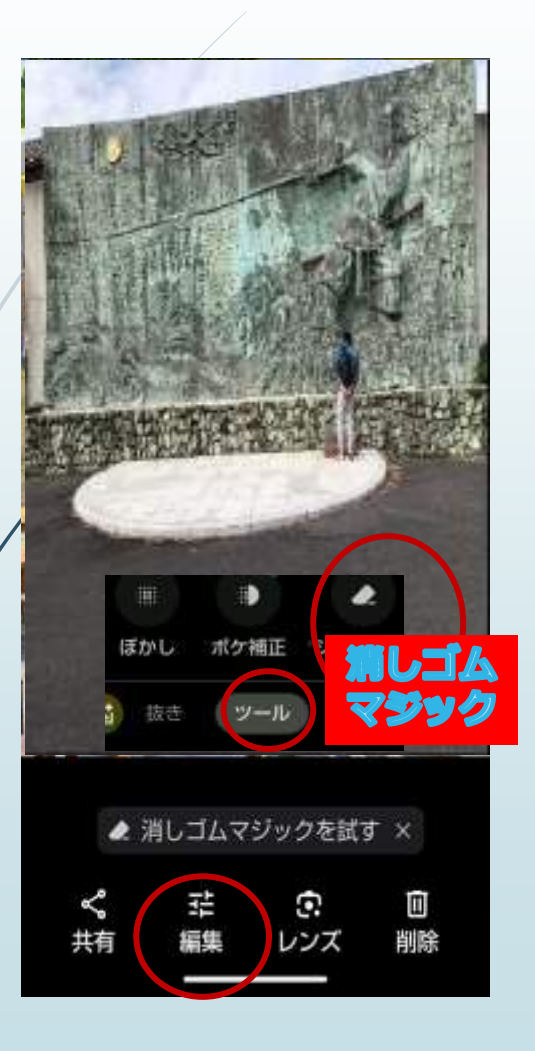

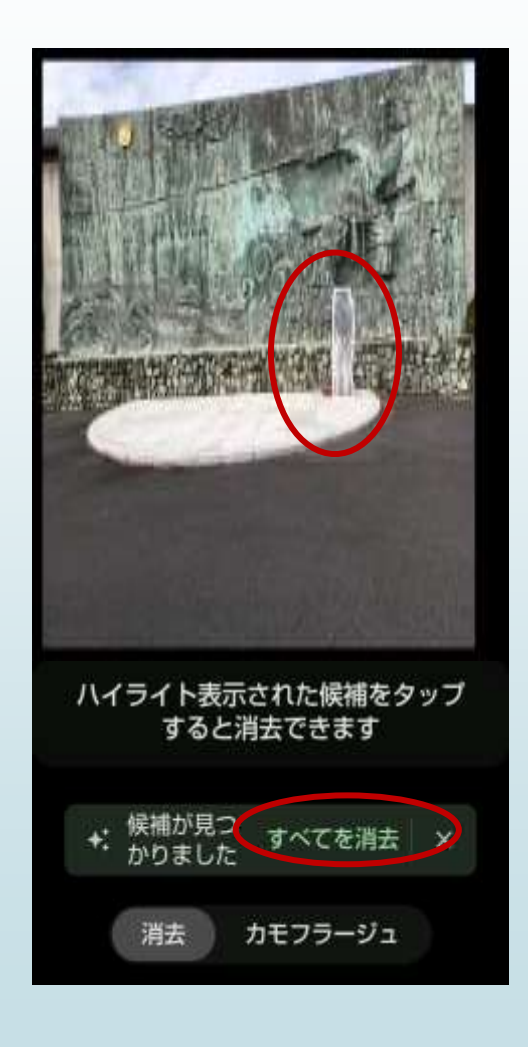

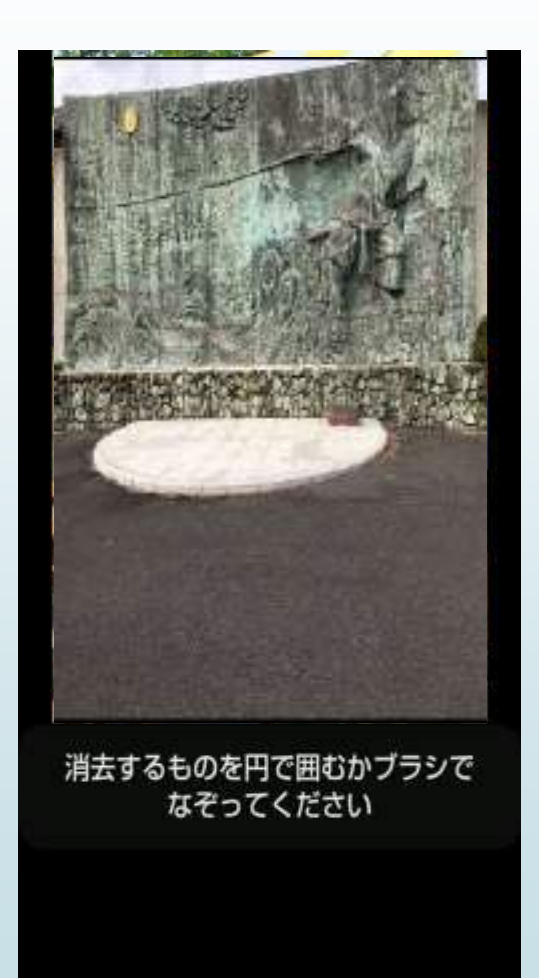

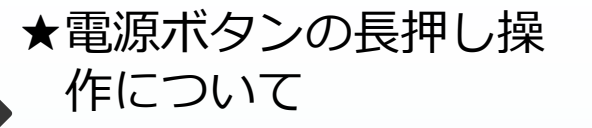

くネットで検索して調べる①> Android13の初期設定として、「電源 ボタンを長押し」の初期値が、 Googleアシスタントを呼び出すに設 定されています(Android12 --> 13で 移行した人は初期値がオフのままで す) 従来のように電源ボタンを長押しした 際に、"電源を切る" や "再起動" を呼び 出したい場合は以下の設定を変更して 下さい。

<ネットで検索して調べる②>

https://www.itmedia.co.jp/mobile/articl

es/2303/25/news023.html

Android端末でGoogle アシスタントの「電源キー長押し起動」をやめる方法(次ページの図を参照)

R 6.5月講座で受講生さんから電源 ボタンを長押ししてもシャットダウ ンできないので、見て下さい。とい う依頼をうける。(アンドロイドス マホ) 操作をみていると、メッセージが表 示されて、googleアシスタントが …… と表示されていた。 即答出来なかったので、次回回答し

即答出来なかったので、次回回答し ますとその日は終了する。

## 「設定」→「アプリ」→「アシスタント」→「電源を長押ししてアシスタントを起動」

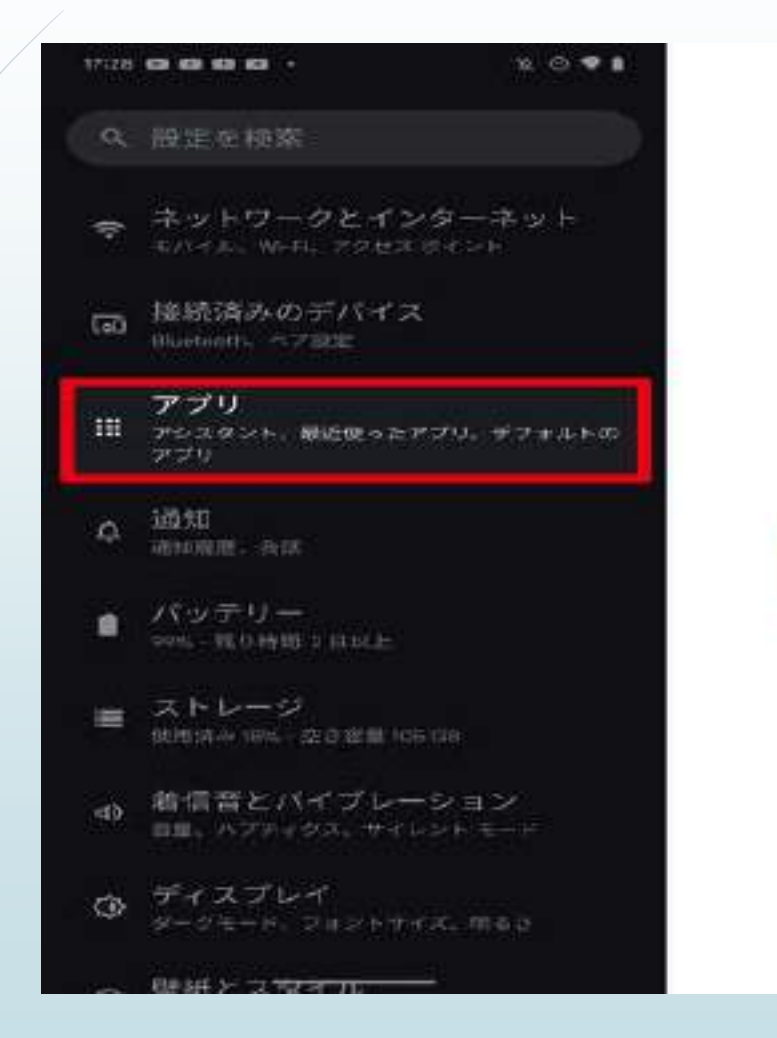

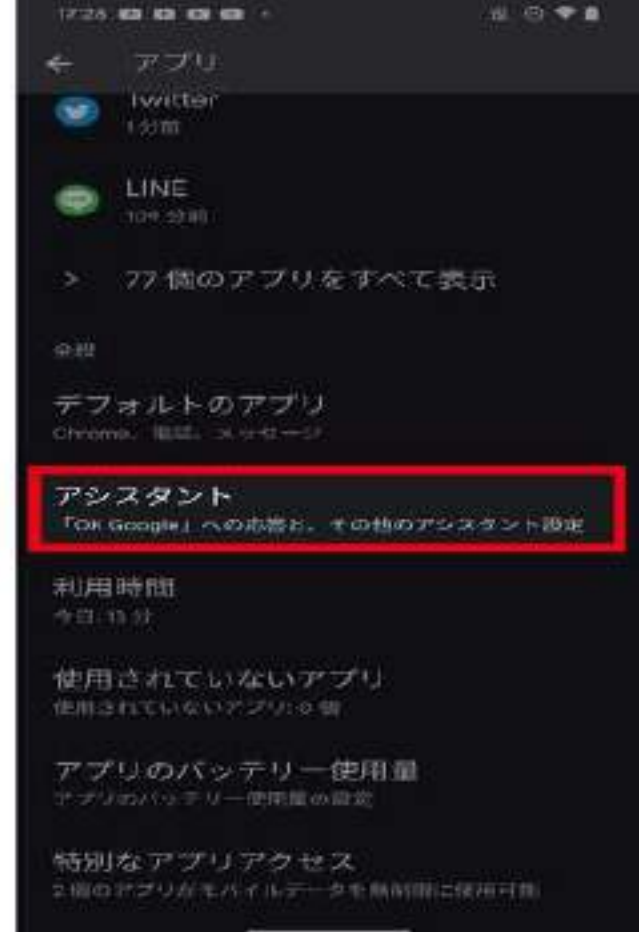

#### ラジオボタンを「電源ボタン メニュー」に設定 これでgoogleアシスタントは起動しない

| 17128 |                                                                 | 10. co 🗢 🖬                            | 17.28 09 10 10 10 -                              | 10 Q |
|-------|-----------------------------------------------------------------|---------------------------------------|--------------------------------------------------|------|
| ÷     | アシスタント                                                          |                                       | *                                                |      |
| The   | TØ Boogle 75 3 82 - 24                                          | 429)                                  | 電源ボタンオ                                           | を長押し |
| Ø     | FOK Googlej とま<br>phase がひゃかされていて<br>他们して前でアンスタントの              | もしかける<br>a. yake Witch &<br>eRUH cさます |                                                  |      |
| φ     | クイックフレーズ<br>対応の作品をする際に Tow<br>世格できます                            | Georgies) Iz (R S io te               |                                                  | i i  |
|       |                                                                 | and and a                             | 電気ボタン 全部中に ビエアライ                                 |      |
| 뤈     | 電源を長押しして7<br>起動<br><sup>電波ホタンを5円しして7:<br/><sup>かります</sup></sup> | シスタントを<br>>スタントにはL                    | <ul> <li>● 電源ボタンメニ</li> <li>○ デジタルアシス</li> </ul> | ユー   |
| ÷2    | アシスタントのすべ<br>フシスタントの目標、スマ<br>ルーディンなど                            | ての設定を表示<br>- トホーム                     |                                                  |      |
| ٢     |                                                                 |                                       |                                                  |      |
| Geog  | m アンスオントに展開したり                                                  | (安排)為1-                               |                                                  |      |

20.00

★前回のことを機に、今後の為に「電源ボタンの操作」についてネットで調べる

<以前>

<今>

AndroidとiPhoneの電源ボタンには、いくつもの機能が追加される。 とくに、電源ボタンの長押しは変更されてる。

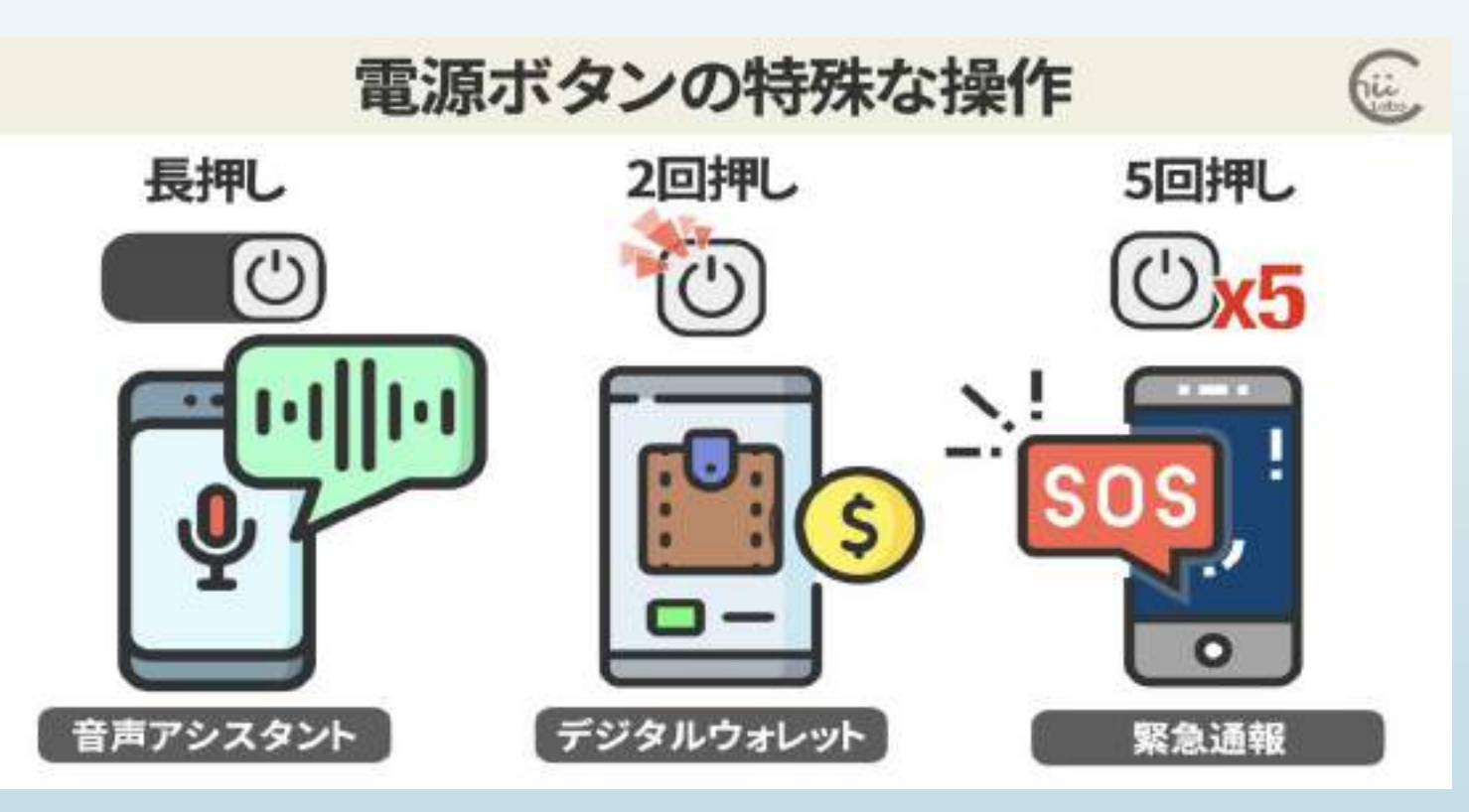

#### <長押し操作を表にまとめると下記の表のとおり>

| 操作               | Android<br>(機種による)         | iPhone<br>(X~)    |
|------------------|----------------------------|-------------------|
| 1回押す             | 画面を消灯する<br>(スリープ)          | 画面を消灯する<br>(スリープ) |
| 通常の長押し<br>(2-3秒) | 電源メニュー表示 または<br>音声アシスタント起動 | Siri 起動           |
| 超長押し<br>(30秒以上)  | 強制再起動                      | -                 |

#### <シャットダウンは長押しから同時押しに変わっている>

| 操作                           | Android<br>(機種による) | iPhone<br>(X~)                          |
|------------------------------|--------------------|-----------------------------------------|
| 電源と音量上げる<br>の同時押し            | 電源オプションの表示         | <u>スクリーンショット撮影</u>                      |
| 電源と音量上げる<br>の同時長押し(2-3<br>秒) | -                  | 「スライドで電源オフ」<br>画面<br>緊急SOS起動<br>(さらに長く) |
| 電源と音量下げる<br>の同時押し            | <u>スクリーンショット撮影</u> | -                                       |
| 音量上げ、下げして<br>サイドボタンを長押<br>し  |                    | 「スライドで電源オフ」<br>画面<br>強制終了               |

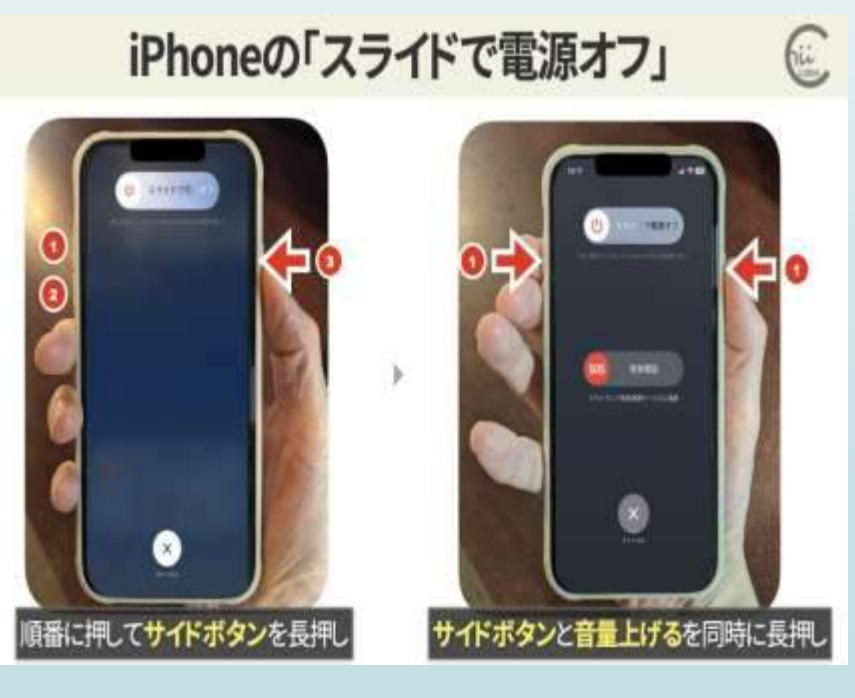

◎電源ボタンの長押しは、音声アシスタントの起動が標準になる (電源ボタンメニューにする場合は、No15,16参照)

◎受講生のかたにも、シャットダウンを「一度もしたことがない」というかたもおられ、定期的にシャットダウンするように指導しています。(色々リセットされスマホの動作がサクサク動くようになる)

<電源ボタンを繰り返し押す(カメラから決済機能へ)>

| 操作                   | Android<br>(機種による)  | iPhone<br>(X~)          |
|----------------------|---------------------|-------------------------|
| 2回押し                 | カメラ起動など             | Apple Pay起動             |
| 3回押し                 | _                   | <u>スイッチコントロールのオン・オフ</u> |
| 5回押し                 | 緊急SOS起動             | 緊急SOS起動                 |
| 音量ダウンを<br>押したまま起動する  | <u>Fastbootモード</u>  | _                       |
| 音量ボタンの上・下<br>を同時に長押し | <u>トークバックのオン・オフ</u> |                         |

•スイッチコントロールは、体の不自由な方などが頭の動きや登録した音声や外部機器などでiPhoneを操作するための、 アクセシビリティ機能の一つです。

•スマートフォンには、見ることが困難な方向けの補助機能があります。 「トークバック」がオンになると、画面のボタンを読み上げます。 それだけでなく、画面が見えなくても操作しやすいように、独特のタッチ操作 に切り替わります。

音量ダウンを押したまま起動すると……・(Fastbootモード) しかし、ついに音量ダウンボタンの故障で、通常の起動ができなくなってしまいました。 というのも、Pixel 3では音量ダウンを押したまま起動すると、「Fastbootモード(高 速起動モード)」という起動モードになります。

<iPhoneの場合>

#### ali. スイッチコントロールをオフにする Fastbootモードから電源オフ fii Point 電源と音量ダウンボタンを10秒長押しで Fastbootモードの画面が表示される Power off 9 .... ネイッチオントボールをオフ にしてもよらしいですが? 音量ボタンの上下で Start 2454A Ltts 項目を選んで **Restart Bootloader** 電源ボタンで決定する **Recovery Mode** Rescue mode 🔲 🧚 📾 Barcode

Androidスマートフォンでも機種によっては PayPayなど が起動できるような設定が追加されました。

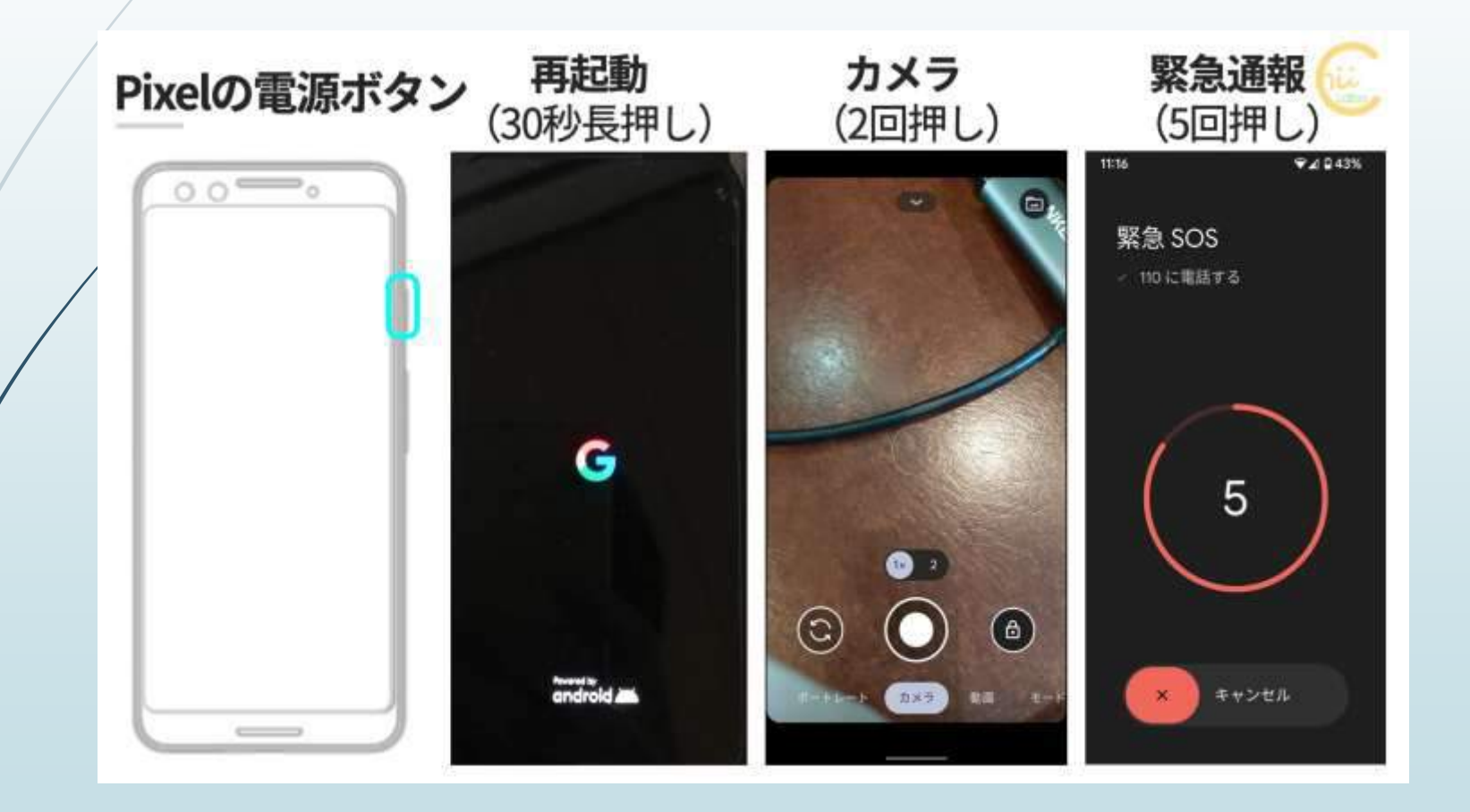

#### <電源と音量ボタンの同時押し(スクリーンショット)>

| 操作                       | Android<br>(機種による) | iPhone<br>(X~)                      |
|--------------------------|--------------------|-------------------------------------|
| 電源と音量上げる<br>の同時押し        | 電源オプションの表示         | <u>スクリーンショット撮影</u>                  |
| 電源と音量上げる<br>の同時長押し(2-3秒) | _                  | 「スライドで電源オフ」画面<br>緊急SOS起動<br>(さらに長く) |
| 電源と音量下げる<br>の同時押し        | <u>スクリーンショット撮影</u> | -                                   |

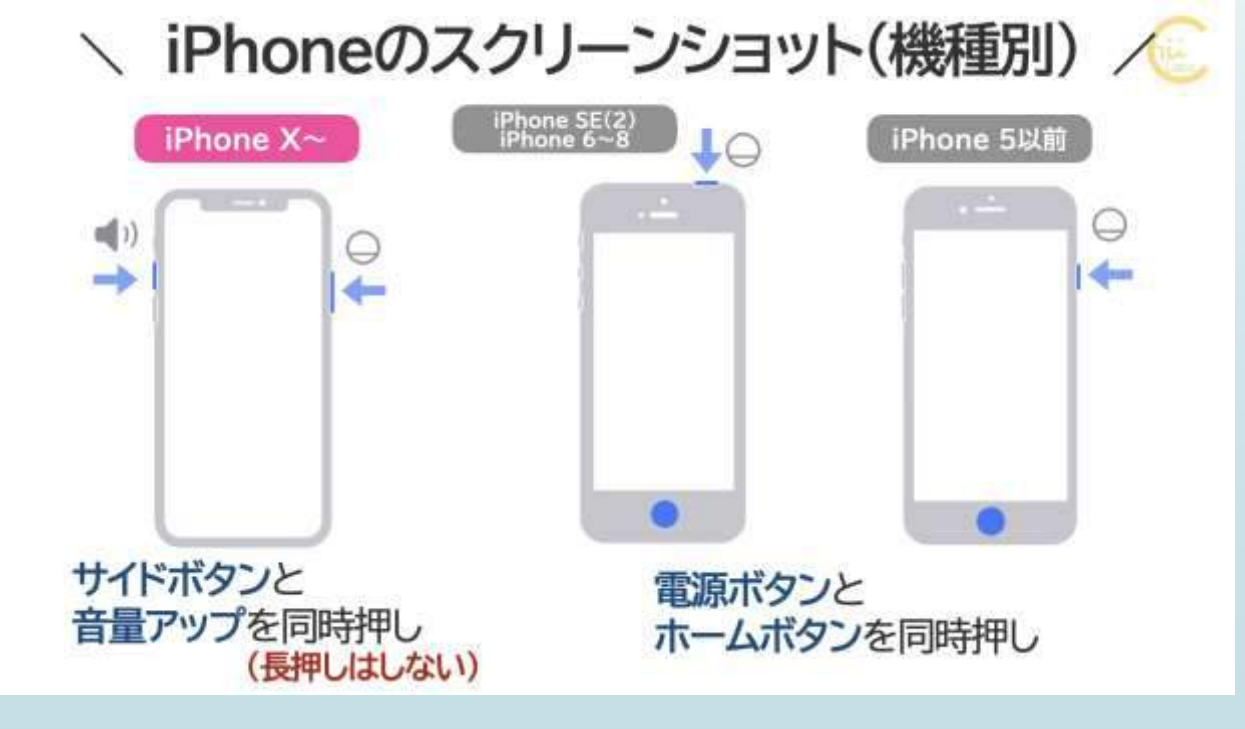

#### <同時長押しで電源オフ→緊急通報(iPhone)>

押し続けると「緊急通報サービス」(iPhone)

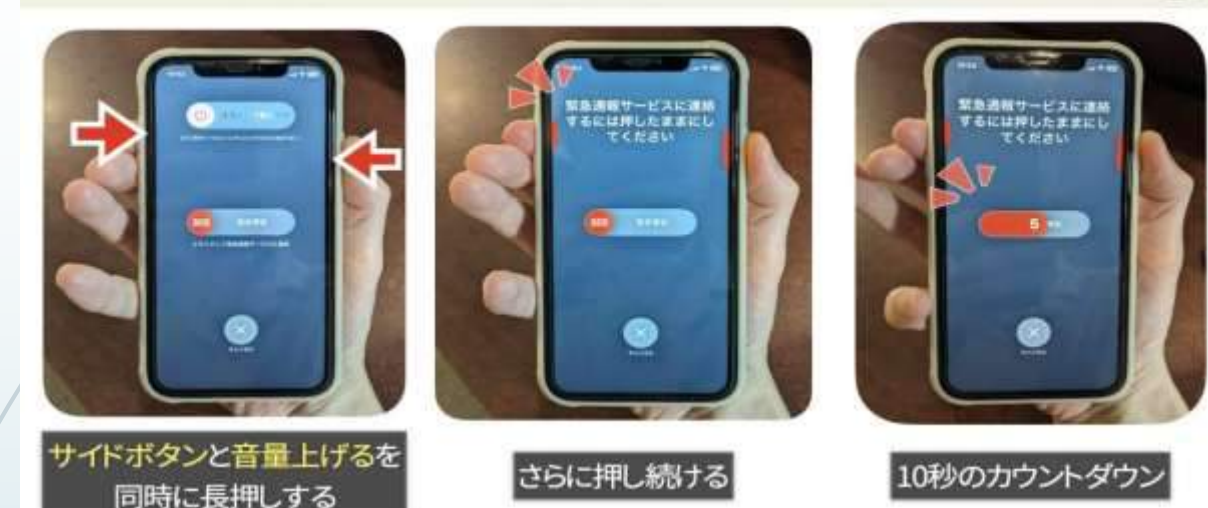

#### <Androidスマートフォンの場合>

Androidスマートフォンが反応しなくなった時でも、 電源ボタン10秒以上押し続けると、強制的に再起動し ます。 Androidスマートフォンの場合、電源メニューが表示 されます。 ここには「電源を切る」「再起動」「緊急モード」な どの選択肢があります。 再起動を長押しすると「セーフモード」で起動できま す。

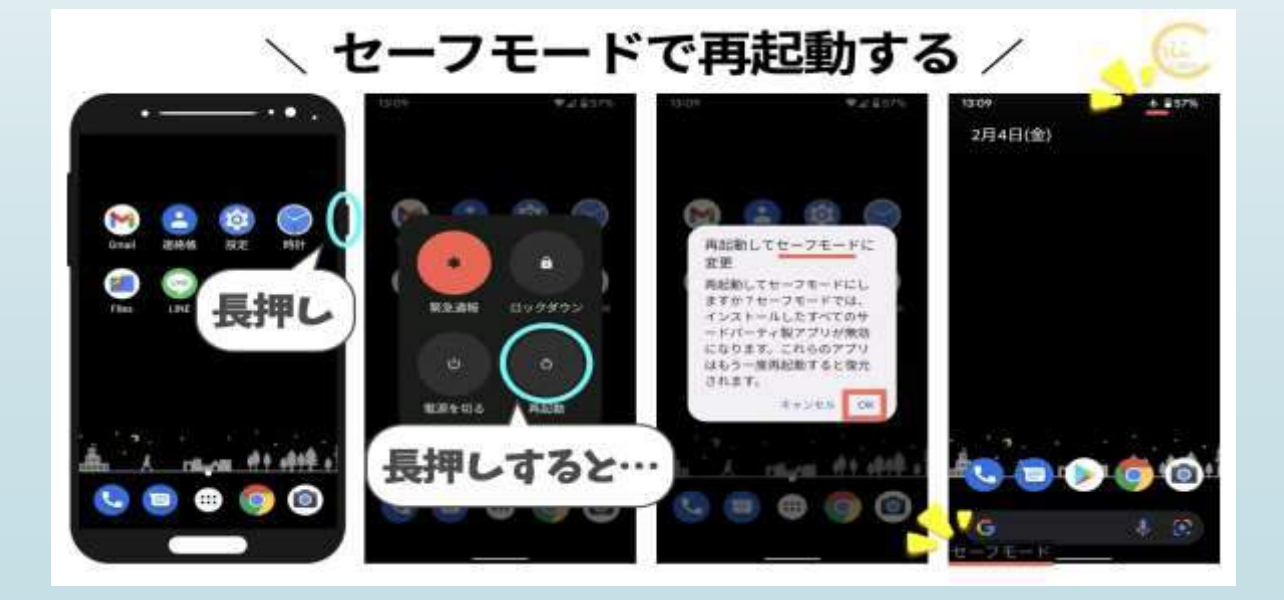